# Jump<sup>™</sup> Technology

Index

| Overview                               | 2  |
|----------------------------------------|----|
| Jumpoint vs. Jump Client               | 3  |
| Jumpoint                               | 4  |
| Jumpoint Prerequisites                 | 4  |
| Jumpoint Configuration                 | 5  |
| Jumpoint Installation and Deployment   | 6  |
| Download the Installation Package      | 6  |
| Email the Installation Package         | 6  |
| Complete the Installation              | 7  |
| Using the Jumpoint                     | 9  |
| Jump Client                            | 10 |
| Jump Client Configuration/Installation | 10 |
| During a Support Session               | 10 |
| Prior to Support                       | 11 |
| Using the Jump Client                  | 12 |
|                                        |    |

## Overview

Bomgar's Jump Technology is a revolutionary solution for supporting any unattended computer. Jump enables a remote support technician to access and control unattended computers in any network dynamically and remotely and includes both a client-based and a clientless solution. In many cases, remote control can be established even when there is no pre-installed software client on the remote computer.

Bomgar's patent-pending Jump Technology is baked into Bomgar's core product and included in all license offerings. When clientless, Jump can provide remote access to unattended computers in a local network and remote networks via a Jumpoint<sup>™</sup>. When client-based, Jump provides remote access to unattended computers by establishing sessions via a pre-installed Jump Client. The clientless and client-based solutions of Bomgar's Jump Technology enable access to any unattended computer in any network.

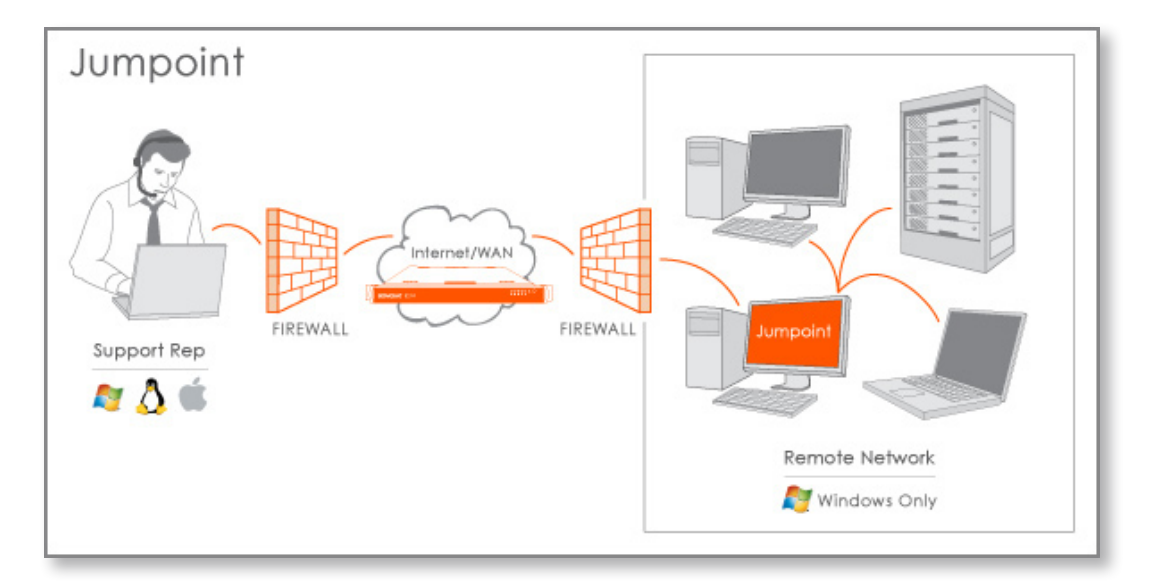

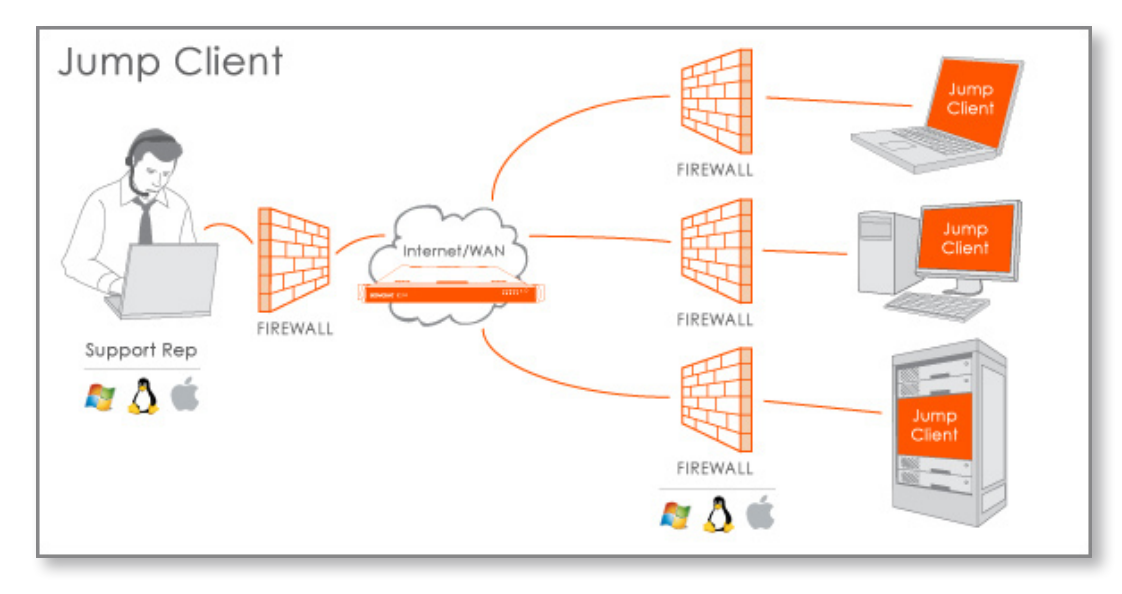

## Jumpoint vs. Jump Client

Bomgar's Jump Technology offers support representatives two means of virtually accessing remote computers. With the clientless solution, support representatives can Jump to (i.e., access and control) any Windows computer in a remote network via a pre-deployed Jumpoint. (Within the local area network, the support representative's computer functions as a Jumpoint.)

In contract, the client-based solution enables support technicians to Jump to any computer running a pre-deployed Jump Client, regardless of network location. This client-based solution enables remote access to multiple operating systems and is network independent.

Both solutions are easy to use, but it is important to understand the differences in order to use each solution effectively for your organization's needs.

|                  | Jumpoint<br>Clientless Solution                                                                                       | Jump Client<br>Client-based Solution                                                                                                |
|------------------|----------------------------------------------------------------------------------------------------|----------------------------------------------------------------------------------------------------|
| When to Use      | To gain access to an unattended Windows computer on a known remote network.                                           | To gain access to any unattended<br>computer regardless of operating system<br>and in any network, known or unknown.                |
| Requirement      | Single installation of a Jumpoint on a computer within a local area network. Supports Windows only.                   | Installation of a Jump Client on each remote computer being accessed.<br>Supports Windows, Mac, and Linux.                          |
| How to Deploy It | Download a Jumpoint agent onto a single<br>computer on a remote network via your /<br>login administrative interface. | Create Jump Clients for mass deployment<br>via your /login web interface or install a<br>Jump Client from within a support session. |

## Jumpoint Clientless Jump Technology Solution

Jumpoint enables a support technician to connect dynamically to any Windows computer on a local or remote network. The Jumpoint functions as a remote agent which extends the reach of the Jump feature to computers on a remote network.

A Jumpoint-enabled Bomgar session involves three computers:

- 1. The support technician's computer
- 2. A Windows-based computer that hosts the Jumpoint agent
- 3. The unattended Windows computer targeted for remote control

### **Jumpoint Prerequisites**

- The administrator deploying the Jumpoint must have administrative privileges on the computer hosting the Jumpoint agent.
- The support technician must have administrative access to the target computer.
- In the /login administrative interface of the Bomgar Box, one or both of the following conditions must be true:
  - The support technician's user account permission **Allowed to Jump on the local network without a Jumpoint** must be enabled.
  - The support technician must be granted access to one or more Jumpoints, either individually or via group policy.

### Jumpoint Configuration

- 1. From your /login administrative interface, go to the **Jumpoint** page under the **Configuration** tab.
- 2. Click Add New Jumpoint.

|                                                                                                    | ЭN                                                                                                    | IGAR"                                                                                                    |                                                                                                    | English (US)   Administrative Int                                                                                                    | USER LOG                                                                                                    |
|----------------------------------------------------------------------------------------------------|----------------------------------------------------------------------------------------------------|----------------------------------------------------------------------------------------------------|----------------------------------------------------------------------------------------------------|----------------------------------------------------------------------------------------------------|----------------------------------------------------------------------------------------------------|
|                                                                                                    | OP1                                                                                                    | STATUS MY                                                                                                    | ACCOUNT CONFIGURATION                                                                                                    | USERS & SECURITY REPORTS PUBLICPORTALS LO<br>T™ JUMP CLIENTS BOMGAR BUTTON™ CANNED MES                                                                                                    | CALIZATION MANAG                                                                                                    |
| umpoint                                                                                                    | ™ Managei                                                                                                    | ment                                                                                                    |                                                                                                    |                                                                                                    |                                                                                                    |
| Add Nev                                                                                                    | w Jumpoint™                                                                                                    | Automatic Activate Time                                                                                                    | Automatic Uninstall Time                                                                                                    | Status                                                                                                    |                                                                                                    |
| Atlanta                                                                                                    | No                                                                                                    | Always Active                                                                                                    | Never Uninstalls                                                                                                    | Online since October 04, 2008 09:14:32 AM CDT                                                                                                    | Edit Delete                                                                                                    |
| London                                                                                                    | No                                                                                                    | Fri Nov 14, 2008 08:00                                                                                                    | Never Uninstalls                                                                                                    | Online since November 14, 2008 08:00:00 AM CST                                                                                                    | Edit Delete                                                                                                    |
| Ontario                                                                                                    | No                                                                                                    | Mon Nov 3, 2008 08:00                                                                                                    | Wed Nov 12, 2008 17:30                                                                                                    | Offline since November 12, 2008 05:30:00 PM CST                                                                                                    | Edit Delete                                                                                                    |
| Sydney                                                                                                    | No                                                                                                    | Always Active                                                                                                    | Never Uninstalls                                                                                                    | Download Installer Windows® (30-bit) executable                                                                                                    | Edit Delete                                                                                                    |
| IOTE: Suj<br>o set up :                                                                                                    | pport represer<br>a Jumpoint‴                                                                                                    | ntatives will receive a prompt and                                                                                                    | d still need authorization credentia                                                                                                    | Is on the machine that they are attempting to push to before the                                                                                                    | e operation will succee                                                                                                    |
| NOTE: Suj<br>Fo set up :<br>1. L<br>2. D<br>3. C<br>4. U;                                                                                                    | pport represent<br>a Jumpoint<br>og into this w<br>escribe the Ju<br>lick the "Add<br>se the "Down!                                                                                                    | statives will receive a prompt an<br>:<br>essite and click the "Add New Ju<br>Impzone™ in the name field, an<br>Jumpoint™ button to add the n<br>oad" link to download the Jump                                                                                                    | dumpzone≕.<br>d still need authorization credentia<br>mpoint <sup>twer</sup> button.<br>d give permission to users or group<br>ew Jumpoint™.<br>oint™ installer. If you are currently                                                                                                    | is on the machine that they are attempting to push to before the<br>s who should be able to utilize that Jumpoint <sup>194</sup> .<br>at the machine on which the Jumpoint <sup>194</sup> is intended to run, run                                                                                                    | e operation will succeer<br>the installer now. How                                                                             |
| NOTE: Sup<br>To set up :<br>2. D<br>3. C<br>4. U:<br>yo<br>di<br>5. W                                                                                                    | pport represent<br>a Jumpoint m<br>og into this w<br>esoribe the Ju<br>lick the "Add<br>se the "Downl<br>ou may wish t<br>ownloaded.<br>hile the Jump<br>ninstall itself.                                        | tatives will receive a prompt an<br>:<br>:<br>:<br>bette and olick the "Add New Ju<br>impzone" in the name field, an<br>Jurgoint <sup>men</sup> button to add the n<br>Jurgoint <sup>men</sup> button to add the final<br>or finite to downloaded installer<br>point <sup>men</sup> is being installed the use                           | umpzone —.<br>d still need authorization credentia<br>impoint <sup>een</sup> button.<br>d give permission to users or group<br>eev Jumpoint <sup>een</sup> ,<br>ont <sup>een</sup> installer. It you are currently<br>to someone eise who will install th<br>rr will have the opportunity to set a                                                       | is on the machine that they are attempting to push to before the<br>a who should be able to utilize that Jumpoint <sup>™</sup> .<br>at the machine on which the Jumpoint <sup>™</sup> is intended to run, run<br>e software on some other machine. The installer is valid only for<br>dateRime for the Jumpoint <sup>™</sup> to activate itself and to set a date/                                                                                                    | a operation will succeed<br>the installer now. How<br>r 7 days after it is<br>time for the Jumpoint®                           |
| NOTE: Suj<br>To set up :<br>2. D<br>3. C<br>4. U;<br>4. U;<br>6. A<br>5. W<br>6. A<br>5. Su                                                                                              | pport represent<br>a Jumpoint <sup>mil</sup><br>og into this we<br>esoribe the Ju<br>lick the "Add.<br>se the "Downl<br>ou may wish t<br>ownloaded.<br>/hile the Jump<br>fier the Jump<br>piport custom          | tables will receive a prompt an-<br>:<br>bable and olick the "Add New Ju<br>myzone™ in the name field a<br>Jumpoint™ button to add the n<br>oad link to download the Jump<br>o send the download de installer<br>point™ is being installed the use<br>colort™ is to eing installed and active ar<br>cellent to machines in the Jump      | Jumpione —.<br>d still need authorization credentia<br>impoint <sup>tear</sup> button.<br>us give parmission to users or group<br>month particular is you are currently<br>to someone else who will install th<br>rewill have the opportunity to set a<br>presentative that has been grante<br>grane <sup>**</sup> to which the Jumpoint <sup>**</sup>   | Is on the machine that they are attempting to push to before the<br>swho should be able to utilize that Jumpoint™.<br>at the machine on which the Jumpoint™ is intended to run, run<br>software on some other machine. The installer is valid only for<br>dateRime for the Jumpoint™ to activate itself and to set a date/<br>a costs con log in and will see the Jumpoint™ in a list. He or st<br>rowldes access:                                                            | e operation will succeer<br>the installer now. How<br>r7 days after it is<br>Time for the Jumpoint®<br>he will be able to push |
| NOTE: Sup<br>To set up :<br>1. L<br>2. D<br>3. C<br>4. U<br>90<br>4. U<br>90<br>6. A<br>5. W<br>90<br>6. A<br>80<br>80<br>80<br>80<br>80<br>80<br>80<br>80<br>80<br>80<br>80<br>80<br>80 | og into this w<br>esoribe the Ju<br>lick the "Add.<br>Set the "Add.<br>Set the "Downlo<br>bu may wish t<br>ownloaded.<br>'hile the Jump<br>inisstall itself.<br>fter the Jump<br>poport custom<br>acting a syste | tablives will receive a prompt an :<br>the balance of the same field as<br>magnone. <sup>24</sup> In the same field as<br>Jumpsine™ before the same field as<br>and links to demonst the Jump<br>or send the downloaded installer<br>opint™ is being installed the use<br>cellent to mathem in the Jump<br>m to host a Jumpoint™, keep t | umpione —.<br>d still need authorization credentia<br>impoint <sup>tem</sup> button.<br>d give parmission to users or group<br>we dumpoint <sup>tem</sup><br>to someone eike who will install th<br>rewill have the opportunity to set a<br>presentative that has been granted<br>spresentative that has been granted<br>the following oriteria in mind: | Is on the machine that they are attempting to push to before the<br>swho should be able to utilize that Jumpoint <sup>99</sup> .<br>at the machine on which that Jumpoint <sup>99</sup> is instanded to run, rur<br>a software on some other machine. The installer is valid only for<br>datafilms for the Jumpoint <sup>90</sup> to activate listef and to sate a datafi<br>d access can log in and will see the Jumpoint <sup>90</sup> in a list. He orst<br>rowdes access. | a operation will success<br>the installer now. How<br>77 days after it is<br>Time for the Jumpoint®<br>he will be able to push |

- 3. Give this Jumpoint a name and grant permission to at least one user who should be allowed to access this Jumpoint. After the Jumpoint is created, you can also grant access to groups from the **Group Policies** page under **Users & Security**.
- 4. Click the **Add Jumpoint** button. Your new Jumpoint should appear in the list of configured Jumpoints, and a confirmation message should be displayed.

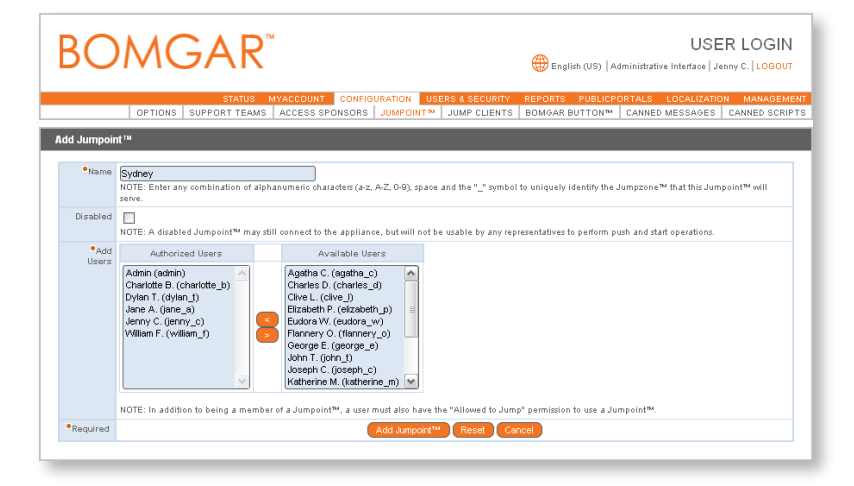

### Jumpoint Installation and Deployment

Now that your Jumpoint is configured, you will need to install the Jumpoint on a single system in the remote network you wish to access. This system will serve as the gateway for Jump sessions with other computers on the remote network. You can either install the Jumpoint agent directly to the host or email the installer to a user at the remote system.

#### **Download the Installation Package**

- 1. From your /login web interface, go to the **Jumpoint** page under the **Configuration** tab.
- Find the appropriate Jumpoint and click the Download Installer link to download the Jumpoint installer file [bomgar-jpt-{uid}.exe].
- 3. NOTE: Users of some browsers such as Mozilla or Opera may need to save the .exe before opening or running it.
- 4. Continue with the steps in the **Complete the Installation** section below.

#### **Email the Installation Package**

- 1. From your /login web interface, go to the **Jumpoint** page under the **Configuration** tab.
- Find the appropriate Jumpoint and click the Download Installer link to download the Jumpoint installer file [bomgar-jpt-{uid}.exe]. If you are given the option to Run or Save the file, select Save.
- Attach the file to an email and send it to the remote user to deploy on the system that will host the Jumpoint agent.
- 4. Continue with the steps in the **Complete the Installation** section below.

|                                                                                                    |                                                                                                    | STATUS MY                                                                                                    | ACCOUNT CONFIGURATION                                                                                                    | USERS & SECURITY REPORTS PUBLICPORTALS LO                                                                                                    | CALIZATION MANAG                                                                                                    |
|----------------------------------------------------------------------------------------------------|----------------------------------------------------------------------------------------------------|----------------------------------------------------------------------------------------------------|----------------------------------------------------------------------------------------------------|----------------------------------------------------------------------------------------------------|----------------------------------------------------------------------------------------------------|
|                                                                                                    | OP                                                                                                    | TIONS SUPPORT TEAMS                                                                                                    | ACCESS SPONSORS JUMPOIN                                                                                                    | ™ JUMP CLIENTS BOMGAR BUTTON™ CANNED ME                                                                                                    | SSAGES CANNED S                                                                                                    |
| umpoin                                                                                                    | t ···· Manage                                                                                                    | ment                                                                                                    |                                                                                                    |                                                                                                    |                                                                                                    |
| Add Ne                                                                                                    | w Jumpoint"                                                                                                    |                                                                                                    |                                                                                                    |                                                                                                    |                                                                                                    |
| Name                                                                                                    | Disabled                                                                                                    | Automatic Activate Time                                                                                                    | Automatic Uninstall Time                                                                                                    | Status<br>Oplice cince October 04, 2009 09:14:22 AM CDT                                                                                                    |                                                                                                    |
| London                                                                                                    | No                                                                                                    | Eti Ney 14, 2009 09:00                                                                                                    | Never Uninstalls                                                                                                    | Online since obtable of, 2009 09:00:00 AM CST                                                                                                    | Edit Delete                                                                                                    |
| Ostaria                                                                                                    | No                                                                                                    | Mar New 2, 2009 09:00                                                                                                    | Wed Nov 43, 2000 47-20                                                                                                    | Office since Neverther 12, 2000 05:00:00 PM CCT                                                                                                    | Edit Delete                                                                                                    |
| Ontario                                                                                                    |                                                                                                    | Alward Adve                                                                                                    | New New Yells whether                                                                                                    |                                                                                                    | Edit Delete                                                                                                    |
| Sydney<br>From here                                                                                                    | e you can adr<br>™ provides a                                                                                                    | ninistrate Jumpoints™. A Jumpo<br>coess to are collectively called a                                                                                                    | int™ allows a support representativ<br>Jumpzone™.                                                                                                    | e to push the support customer client to machines on remote ne                                                                                                    | etworks. The networks a                                                                                                    |
| Sydney<br>From here<br>Jumpoint<br>NOTE: Su<br>To set up                                                                                               | a you can adr<br>™ provides a<br>pport represe<br>a Jumpoint™                                                                                                    | ninistrate Jumpoints™. A Jumpo<br>ccess to are collectively called a<br>ntatives will receive a prompt ar<br>¤:                                                                                                    | int™ allows a support representativ<br>Jumpzone™.<br>d still need authorization credentia                                                                                                    | to push the support customer client to machines on remote ne<br>is on the machine that they are attempting to push to before th                                                                                                    | etworks. The networks a                                                                                                    |
| From here<br>Jumpoint<br>NOTE: Su<br>To set up<br>1. L                                                                                                 | e you can adr<br>™ provides a<br>pport represe<br>a Jumpoint™<br>.og into thism                                                                                                    | ninistrate Jumpoints <sup>304</sup> . A Jumpo<br>coss to are collectively called a<br>ntatives will receive a prompt ar<br>a;<br>website and olick the <sup>9</sup> Add New J                                                                                                    | int™ allows a support representativ<br>Jumpzone™.<br>Id still need authorization credentia<br>umpoint™ button.<br>Ind alse namission to users or provin                                                                                                    | to push the support customer client to machines on remote ne<br>is on the machine that they are attempting to push to before th<br>such obsuid he able to utilize that lumnoist?!!                                                                                                    | etworks. The networks a                                                                                                    |
| From here<br>Jumpoint<br>NOTE: Su<br>To set up<br>1. L<br>2. D<br>3. C<br>4. L<br>9<br>4. L                                                            | e you can adr<br>Provides a<br>pport represe<br>a Jumpoint<br>.og into this w<br>rescribe the "Add<br>lise the "Down<br>ou may wish                                                                                                    | inistrate Jumpoints <sup>TM</sup> . A Jumpo<br>cess to are collectively called a<br>natives will receive a prompt ar<br>";<br>website and click the "Add Heer J<br>umpoint" To those a final data the<br>Jumpoint <sup>TM</sup> botton to add the<br>ioard Tinkt download the Jump<br>to send the download ed installe                                                                                                    | int <sup>™</sup> allows a support representative<br>Jumpzone <sup>™</sup> .<br>d still need authorization credentia<br>impoint <sup>™</sup> button.<br>Job per permission to uses or group<br>new Jumpoint <sup>™</sup> .<br>outsit <sup>™</sup> installer. If you are our<br>to someone else who will install th                                                                                                    | to push the support outsomer client to machines on remote ne<br>ts on the machine that they are attempting to push to before th<br>swho should be able to utilize that Jumpoint <sup>194</sup> .<br>at the machine on which the Jumpoint <sup>194</sup> is intended to run, rur<br>at software on some other machine. The initialies is valid only for                                                                                                    | ebworks. The networks a<br>e operation will succeed<br>n the installer now. Howe<br>or 7 days after it is                                                                   |
| From here<br>Jumpoint<br>NOTE: Su<br>To set up<br>1. L<br>2. D<br>3. C<br>4. L<br>9<br>d<br>5. V                                                       | ≥ you can adr<br><sup>™</sup> provides a<br>pport represe<br>a Jumpoint <sup>™</sup><br>og into this w<br>rescribe the J<br>lick the "Add<br>lise the "Down<br>ou may wish<br>lownloaded.<br>While the Jum                                       | ninistrate Jumpoints <sup>™</sup> . A Jumpo<br>cess to are collectively called a<br>natatives will receive a prompt ar<br><sup>#</sup> :<br>subside and click the "Add Heer J<br>umpzone <sup>™</sup> in the name field, a<br>Jumpoint <sup>™</sup> button to a dd the r<br>load" link to download the Jump<br>to send the download the Jump<br>opoint <sup>™</sup> is being installed the us                                                                                                    | int <sup>™</sup> allows a support representativ<br>Jumpsone <sup>™</sup> .<br>d still need authorization credentia<br>impoint <sup>™</sup> button.<br>In give permission to uses or group<br>we Jumpoint <sup>™</sup> .<br>to someon else who will install to<br>to someon else who will install be<br>rivell have the opportunity to set a                                                                                                    | to push the support customer client to machines on remote ne<br>is on the machine that they are attempting to push to before th<br>swho should be able to utilize that Jumpoint <sup>™</sup> .<br>At the machine on which the Jumpoint <sup>™</sup> is intended to run, rur<br>datherime for the Jumpoint <sup>™</sup> to activate liself and to set a date                                                                                                    | ebworks. The nebworks a<br>e operation will succeed<br>n the installer nows. Howe<br>or 7 days after it is<br>rtime for the Jumpoint™                                       |
| From herr<br>Jumpoint<br>NOTE: Su<br>To set up<br>1. L<br>2. D<br>3. C<br>4. L<br>9<br>d<br>5. V<br>6. A                                               | tyou can adr<br>→ provides a<br>pport represe<br>a Jumpoint <sup>™</sup><br>.og into this w<br>rescribe the J<br>lick the "Add<br>ise the "Down<br>our may wish<br>forminated ise if<br>while the Jum<br>ninstall itself<br>other Jumport custon | histate Jumpeinte <sup>104</sup> , A Jumpo<br>histate Jumpeinte <sup>104</sup> , A Jumpo<br>histate and a second second second second<br>and the second second second second second<br>the second second second second second second<br>histate download second second second second<br>histate download second second second second<br>histate download second second second second<br>histate download second second second second<br>histate download second second second second<br>histate download second second second second second<br>histate download second second second second second second<br>histate download second second se | int <sup>**</sup> allows a support representative<br>Jumpzone <sup>**</sup> .<br>I still need authorization credentia<br>impoint <sup>***</sup> button.<br>Ind give permission to uses or group<br>evolumpoint <sup>**</sup> . As our group<br>evolumpoint <sup>**</sup> tratailes. If you are our<br>to some one else who will infall the<br>er will have the opportunity to set a<br>eposenative that has been grante<br>report the Jumpoint <sup>**</sup>   | to push the support customer client to machines on remote ne<br>is on the machine that they are attempting to push to before th<br>swho should be able to utilize that Jumpoint <sup>144</sup> .<br>At the machine on which the Jumpoint <sup>144</sup> is Interfaced to run, rur<br>at the schare of the suppoint <sup>144</sup> to be the suppoint <sup>144</sup> to be the suppoint <sup>144</sup> to be the suppoint <sup>144</sup> to be the suppoint <sup>144</sup> to be the suppoint <sup>144</sup> to a divide only for<br>date-time for the Jumpoint <sup>144</sup> to activate likelif and to set a date<br>1 access can log in and will see the Jumpoint <sup>144</sup> in a list. He or s<br>revised access. | theorem of the networks a<br>e operation will succeed<br>in the installer now. Howe<br>or 7 days after it is<br>Alme for the Jumpoint™<br>the will be able to push t        |
| From herr<br>Jumpoint<br>NOTE: Su<br>To set up<br>1. L<br>2. D<br>3. C<br>4. L<br>4. L<br>4. L<br>5. V<br>6. J<br>5. V<br>6. J<br>5. V<br>6. J<br>5. V | e you can adr<br>m provides a<br>pport represe<br>a Jumpoint "<br>                                                                                                    | hinistate Jumpeints <sup>34</sup> . A Jumpe<br>casts bare collectively called a<br>nfatives will receive a prompt an<br>e-<br>besite and click the "Add New JJ<br>umpzone" in the name field, a<br>unger link to download de installe<br>to sand the download de installe<br>opint <sup>44</sup> is installed and active a n<br>er of lent to machines in the JJum<br>both to machines in the JJum                                                                                                    | int <sup>24</sup> allows a support representative<br>Jumpcone <sup>24</sup> .<br>d still need authorization credentia<br>mojoint <sup>244</sup> button.<br>In give primision to users or group<br>on the function of the second status of<br>norther functions. If you are currently<br>norther functions are seen on the second<br>presentative that has been grantee<br>spaces and to which the Jumpoint <sup>244</sup> to<br>the following orthers in mont: | to push the support outsomer client to machines on remote ne<br>is on the machine that they are attempting to push to before th<br>s who should be able to utilize that Jumpoint <sup>44</sup> .<br>At the machine on which the Jumpoint <sup>44</sup> is intended to run, rur<br>e software on some other machine. The installer is valid only to<br>addritme for the Jumpoint <sup>44</sup> to adviate Isteria and to sud a da<br>datafrime for the Jumpoint <sup>44</sup> to adviate Isteria and to sud a da<br>a jacess can log in and will see the Jumpoint <sup>44</sup> in a list. He or s<br>roudes access.                                                                                                    | works. The networks a<br>e operation will succeed<br>in the installer now. How<br>77 days after it is<br>Altme for the Jumpoint <sup>Tw</sup><br>the will be able to push t |

#### **Complete the Installation**

1. From the system that will host the Jumpoint agent, run the installation package. When the installation wizard appears, click **Next**.

2. Read and accept the license agreement. If you do not accept the license agreement, you will not be able to proceed with the installation.

3. Read and agree to the disclaimer.

| Bomgar Jumpoint Setup                                                                                                    |                                                                                                    |
|----------------------------------------------------------------------------------------------------|----------------------------------------------------------------------------------------------------|
|                                                                                                    | Welcome to the Bomgar Jumpoint<br>Setup Wizard                                                                                                    |
|                                                                                                    | This wizard will guide you through the installation of Bomgar<br>Jumpoint.                                                                                                    |
|                                                                                                    | It is recommended that you close all other applications<br>before starting Setup. This will make it possible to update<br>relevant system files without having to reboot your<br>computer.                                                                                                    |
| R                                                                                                    | Click Next to continue.                                                                                                    |
|                                                                                                    | Next > Cancel                                                                                                    |
|                                                                                                    |                                                                                                    |
| Bomgar Jumpoint Setup                                                                                                    |                                                                                                    |
| Waiver Agreement                                                                                                    |                                                                                                    |
| Please review the waiver term                                                                                                    | is before installing Bomgar Jumpoint.                                                                                                    |
| Press Page Down to see the r                                                                                                    | est of the agreement.                                                                                                    |
| WAIVER AGREEMENT                                                                                                    |                                                                                                    |
| PLEASE REVIEW THESE TEAM<br>INDIVIDUALLY AND AS AN AL<br>TERMS OF USE SET FORTH B<br>"Bomgar Software") is about<br>control session between an o<br>clicking "Accept", you are aut<br>Software to your computer a | IN OF OSE CAREFULLY, BY CLICKING ACCEPT, YOU,<br>THORIZED OFFICER, OF YOUR COMPANY AGREE TO THE<br>ELOW. Bomgar Corporation proprietary software (the<br>to be downloaded to your computer to allow a remote<br>perator and a computer or computers on your network. By<br>horizing a remote operator to download the Bomgar<br>nd you understand that the nermitted operator will have |
| If you accept the terms of the agreement to install Bomgar J                                                                                                    | agreement, select the first option below. You must accept the umpoint. Click Next to continue.                                                                                                    |
| <ul> <li>I accept the agreement</li> <li>I do not accept the agreer</li> </ul>                                                                                                    | nent                                                                                                    |
| Bomgar.com                                                                                                    |                                                                                                    |
|                                                                                                    | < Back Next > Cancel                                                                                                    |
| Remar lumpoint Setup                                                                                                    |                                                                                                    |
| D: 1:                                                                                                    |                                                                                                    |
| Disclaimer<br>Please review the following di                                                                                                    | sclaimer before installing Bomgar Jumpoint.                                                                                                    |
|                                                                                                    |                                                                                                    |
| NOTICE TO CUSTOMER                                                                                                    |                                                                                                    |
| CUSTOMER'S LICENSED USE<br>AND CONDITIONS OF BOMO<br>CUSTOMER IS SOLELY RESP<br>AT ALL TIMES USE THE SOF<br>BOMGAR DISCLAIMS ANY LI<br>OF THE SOFTWARE.                                                           | : of the software is solely pursuant to the terms<br>Sar's end user licensor agreement.<br>'Onsible for its use of the software and shall<br>tware in compliance with all applicable laws.<br>IABILITY for customer's improper use                                                                                                    |
| If you accept the terms of the agreement to install Bomgar J                                                                                                    | disclaimer, click I Agree to continue. You must accept the umpoint.                                                                                                    |
|                                                                                                    |                                                                                                    |

Cancel

< Back I Agree

 Choose where you would like the Jumpoint agent to download. The default location is C:\Program Files\Bomgar\Jumpoint.

5. For a Jumpoint to be deployed on a remote LAN that is behind a proxy, appropriate proxy information may be necessary for the Jumpoint to connect back to the Bomgar Box. Configure proxy settings here. The Jumpoint supplies this proxy information whenever Jumping to another system on the remote network, providing the authority necessary to download and run the customer client.

You also may specify a date and time when the Jumpoint should become active and when it should automatically uninstall. Setting these delimiters determines the duration of time for which permitted representatives can access the remote network through this Jumpoint.

Once the Jumpoint has been installed, this settings dialog can be accessed again by clicking the Jumpoint's **Change** button in the **Add or Remove Programs** menu of the host system.

6. After installing the Jumpoint agent, you will receive a confirmation message. Click **Finish**.

Once the configuration and deployment are complete, the Jumpoint should be ready for use.

| 🖥 Bomgar Jumpoin                           | t Setup                                                                    | _ □ 🛛                                                                 |
|--------------------------------------------|----------------------------------------------------------------------------|-----------------------------------------------------------------------|
|                                            |                                                                            |                                                                       |
| Choose Install Lo<br>Choose the folder     | ication<br>in which to install Bomgar Jumpoin                              | ıt. 📕                                                                 |
| Setup will install Bo<br>Browse and select | mgar Jumpoint in the following fol<br>another folder. Click Install to sta | lder. To install in a different folder, click<br>rt the installation. |
|                                            |                                                                            |                                                                       |
| Destination Folde                          | er                                                                         |                                                                       |
| C:\Program Fil                             | es\Bomgar\Jumpoint\docs.qa.bon                                             | Browse                                                                |
| Space required: 5.<br>Space available: 14  | 6MB<br>4.6GB                                                               |                                                                       |
|                                            |                                                                            |                                                                       |
| Bomgar.com ———                             |                                                                            | < Back Install Cancel                                                 |
|                                            |                                                                            |                                                                       |
| Bomgar Jumpoint                            | Configuration                                                              | ×                                                                     |
| BOMGAR                                     |                                                                            | Jumpoint* Configuration                                               |
|                                            | Version: 10.3                                                              | .0 (18652)                                                            |
| Client Proxy<br>Proxy Type: None           |                                                                            |                                                                       |
| Proxy Host:                                | Prox                                                                       | y Port:                                                               |
| Username:                                  |                                                                            |                                                                       |
| Password: •••                              | •••••                                                                      |                                                                       |
| Activation                                 |                                                                            |                                                                       |
| Alway                                      | s Active                                                                   |                                                                       |
| U DO NO                                    | L'ACTIVATE OFICI                                                           | 3/3/2009 11:00 AM                                                     |
| Uninstall                                  |                                                                            |                                                                       |
| Do No     Autor                            | t Automatically Uninstall<br>natically Uninstall At                        | 3/16/2009 11:06 AM                                                    |
|                                            |                                                                            |                                                                       |
|                                            |                                                                            | <u>OK</u> Cancel                                                      |
|                                            |                                                                            |                                                                       |
| 🛃 Bomgar Jumpoin                           | t Setup                                                                    | _ D X                                                                 |
|                                            | Completing<br>Setup Wiza                                                   | the Bomgar Jumpoint<br>rd                                             |
|                                            | Bomgar Jumpoint h                                                          | as been installed on your computer.                                   |
|                                            | Click Finish to close                                                      | this wizard.                                                          |
|                                            |                                                                            |                                                                       |

< Back

Finish

Cancel

### Using the Jumpoint

- 1. From the Bomgar representative console, open the Jump dialog from:
  - the **Support** menu of the representative console
  - the **Start** button above your personal queue
  - the **Jump To...** button above the Jump interface
  - the right-click menu of the system tray icon
- 2. From the **Jumpoint** drop down, select the network that hosts the computer you wish to access. You can access your local network or any network on which you have installed a Jumpoint agent.
- Next, either enter the remote computer's hostname or IP address or browse to it from the network directory. Once you have located the computer to which you wish to connect, click Jump. Your Bomgar Box will push the customer client files to the remote system and attempt to start a session.

| 📙 Bomgar - Ju     | mp 🔀                                                                |
|-------------------|---------------------------------------------------------------------|
| This will attempt | to Jump to the remote machine you specify here.                     |
| You must have A   | dministrator credentials on the remote machine for this to succeed. |
| Jumpoint:         | Local Network 🔫                                                     |
| Hostname / IP:    | ▼                                                                   |
|                   | Jump Cancel                                                         |

|                      | Sudoa             |          |       |         |
|----------------------|-------------------|----------|-------|---------|
| 📩 🚚 (Tabiya Mahuyad) | Sydne             | <i>у</i> |       |         |
|                      |                   |          |       |         |
|                      | ierminal Services |          |       |         |
| 🕒 🚎 Microsoft V      | Windows Network   |          |       |         |
| 🕀 🛸 EXAMP            | PLE               |          |       |         |
| - 💻 A1               | LOBR-01           |          |       |         |
| 💻 A1                 | 12DG-03           |          |       |         |
| - 📒 A3               | 35AM-01           |          |       |         |
| 💻 B3                 | 35TB-01           |          |       |         |
| 🧰 B3                 | 35TB-02           |          |       |         |
| 👅 D2                 | 27CO-01           |          |       |         |
|                      | ISAL-01           |          |       |         |
| <b>F</b> 8           | 3KT-01            |          |       |         |
|                      |                   |          |       |         |
|                      | 1805-03           |          |       | <b></b> |
|                      |                   | _        |       |         |
| Refresh              |                   | OK       | Cance |         |

4. You will be required to provide valid credentials before you can access the remote system. Once the customer client is started, you can access and control the remote computer.

| <u> 1</u> Enter Cr       | edentials 🛛 🔀                                                                                                    |
|--------------------------|----------------------------------------------------------------------------------------------------|
| When pushi<br>domain nam | ng to a system attached to a Windows domain, please be sure to include the<br>e as part of your username (Domainname\Username). |
| Username:                |                                                                                                    |
| Password:                |                                                                                                    |
|                          |                                                                                                    |
|                          |                                                                                                    |
|                          |                                                                                                    |
|                          | OK Cancel                                                                                                    |

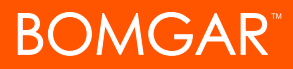

## Jump Client Client-Based Jump Technology Solution

A Jump Client is an application or service that enables a support representative to connect to any unattended remote computer on any network. Jump Clients may be used on Windows, Mac, and select Linux-based computers.

A Bomgar<sup>™</sup> session using a Jump Client involves two computers:

- 1. The support technician's computer.
- 2. The unattended computer with a Jump Client installed, targeted for remote access.

### Jump Client Configuration/Installation

There are two possible ways of installing a Jump Client. Jump Clients can be installed during a support session or pre-installed via mass deployment when the need to access multiple unattended computers virtually is anticipated. These two methods of installation are outlined below.

#### **During a Support Session**

A Jump Client may be installed during a standard virtual support session. This will permit the support technician to access the unattended remote computer at a later time. This method of installation is also known as session pinning and may be achieved by clicking on the **Pin as Jump Client** button.

NOTE: A Jump Client pinned in an elevated state in which the support representative has administrative rights to the remote computer will allow a system to be always available. This applies to Windows computers.

- 1. From within a support session, click the **Pin as Jump Client** button in the session toolbar at the top right corner of the representative console.
- 2. Select whether to pin the session to your personal queue, to a team queue, or to the general queue.
- If prompting is enabled, the customer will receive a message that the representative is requesting to install a Jump Client. The customer must allow or refuse the request.
- 4. Once the Jump Client is installed, the remote computer will appear in the Jump interface of the representative console.

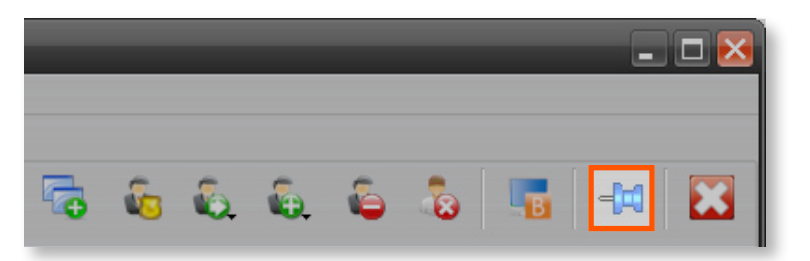

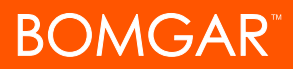

#### **Prior to Support**

Jump Clients can be pre-installed on remote computers in anticipation of the need for virtual support. This method of installation may be applied to one system or multiple systems simultaneously.

- 1. From your /login web interface, go to the **Jump Clients** page under the **Configuration** tab.
- 2. Pinning the Jump Clients to your personal queue means that only you can access these remote computers through their Jump Clients. You can also choose to pin the Jump Clients to the general queue to allow access to all representatives or to a specific team to allow access to only those support team members.
- Adding a Group Name helps to organize your Jump Clients into categories within the representative console. You can also add Comments, which can be helpful in searching for and identifying remote computers.
- 4. The Jump Client will remain available for installation only as long as specified in Mass Deployment Duration. If someone should attempt to run the Jump Client installer after this time, installation will fail, and a new Jump Client installer will have to be issued.
- 5. If Attempt an Elevated Install is selected, the Jump Client will attempt to install with administrative rights, as a system service. If the elevated installation attempt is unsuccessful or if this option deselected, the Jump Client will install with user rights, as an application. This option applies only to Windows operating systems.
- Once you click **Deploy**, you can install the Jump Client immediately if you are at the computer that you need to later access. You can also email the installer to one or more remote users. Multiple recipients can install the Jump Client from the same link.

| BOW                                                                      | GAR                                                                                                    |                                                                                                    | USER LOGIN                                                                                                    |
|--------------------------------------------------------------------------|----------------------------------------------------------------------------------------------------|----------------------------------------------------------------------------------------------------|----------------------------------------------------------------------------------------------------|
| OPTIC                                                                    | STATUS MYACCOUNT CON<br>DNS SUPPORT TEAMS ACCESS SPONSO                                                                                                    | FIGURATION USERS & SECURITY<br>RS JUMPOINT™ JUMP CLIENTS                                                                                                    | REPORTS PUBLICPORTALS LOCALIZATION MANAGEM                                                                                                    |
| Jump Client Mass Dep                                                     | loyment Wizard                                                                                                    |                                                                                                    |                                                                                                    |
| N<br>Attempt an elevated inst                                            | Pin this client to: Personal<br>Group Name<br>Comments<br>Mass deployment duttion 10 Minutes M<br>Itali if the client supports it<br>Deptoy                                     |                                                                                                    |                                                                                                    |
| Jump Client Statistics<br>Select which statistics will<br>I OS<br>Screen | I be collected by Jump clients:                                                                                                    | CPU                                                                                                    | V Disk                                                                                                    |
| Configure                                                                |                                                                                                    |                                                                                                    |                                                                                                    |
| Jump Client Settings                                                     |                                                                                                    |                                                                                                    |                                                                                                    |
| Jump Client Settings                                                     | Jump Client Statistics Update Interval 11 M                                                                                                    | <b>linute</b> ♥<br>TE: This setting determines how often Ju                                                                                                    | imp clients update their information on this appliance. As the                                                                                                    |
| Jump Client Settings<br>Maximum n<br>Allow simultaneous repr             | Jump Client Statistics Update Interval 11 th<br>HOT<br>norm<br>umber of concurrent Jump Client upgrades 10<br>HOT<br>var<br>upg<br>esentative sccess to a single Jump Client [] | Invae )<br>(E: This setting determines how often J.<br>bet of deployed Jump clients increases<br>(Sorg<br>(E: This setting determines how many J<br>E: This setting determines how many J<br>the to V will in effect duable Jump client<br>rades. | ing clients update their information on this appliance. As the<br>this value may need to be increased to save bandwidth,<br>ung Clients are allowed to upgrade at the same time. Setting this<br>upgrades. Leaving this value blankwill allow unlimited concurrent |

| BOMGAR                                                       | USER LOGIN                                    |
|--------------------------------------------------------------|-----------------------------------------------|
| STATUS MYACCOUNT CONFIGURATION USERS & SECURITY              | REPORTS PUBLICPORTALS LOCALIZATION MANAGEMENT |
| OPTIONS SUPPORT TEAMS ACCESS SPONSORS JUMPOINT™ JUMP CLIENTS | BOMGAR BUTTON™ CANNED MESSAGES CANNED SCRIPTS |
| Jump Client Mass Deployment Wizard                           |                                               |
| Download or Install the Client Now:                          |                                               |
| Download/Install                                             |                                               |
| Deploy to Email Recipients:                                  |                                               |
| Email                                                        |                                               |

## Using the Jump Client

- In the representative console, Jump Clients are grouped according to who can access them – only the representative, a particular team, or all representatives. You can further organize Jump Clients by categorizing them in groups.
- 2. Browse through groups or dynamically search for computers. The search tool looks across all text fields associated with Jump Clients, including group and owner name, comments, platform, etc.
- 3. Once you have found the computer you wish to access, click the **Jump** button. This will attempt to start a session with the remote computer. Once the customer client is started, you can access and control the remote computer.

| Sessions (2:9)                                   | Access Reques                                                                  | ts (0:3) 🚫 1                                                 | an Fletcher @ JXNPL                                              | XP031                                                            |                                                                           |                                                                              |                                                                      |                                                |                                                                                                    |               |
|--------------------------------------------------|--------------------------------------------------------------------------------|--------------------------------------------------------------|------------------------------------------------------------------|------------------------------------------------------------------|---------------------------------------------------------------------------|------------------------------------------------------------------------------|----------------------------------------------------------------------|------------------------------------------------|----------------------------------------------------------------------------------------------------|---------------|
| Dashboard 😥                                      | Personal (2)                                                                   | General (4)                                                  | Administrators (3                                                | ) 💮 Internet                                                     | Problems (2)                                                              |                                                                              |                                                                      |                                                | All Documents being                                                                                                    |               |
|                                                  |                                                                                | - Chuch                                                      |                                                                  |                                                                  | Courter New                                                               | Durant 🖛                                                                     | A                                                                    | Transfer                                       | All Representatives                                                                                                    |               |
| Time in Queue  C 0:01:26 0:01:58 0:02:12 0:03:37 | Name Compute<br>Ian 30NPLXPO,<br>Mar ATL_MAC.<br>Kyle WIN2K3<br>Erin Erin's Co | r Platform<br>Window C<br>Mac OS C<br>Window C<br>Linus Su C | Issue Total Time<br>00:01:36<br>00:02:03<br>00:06:31<br>00:03:39 | Company Co<br>Bauer Pr A35<br>The Ada A35<br>New Des A52<br>8021 | mpany Code Public<br>ISF Defaul<br>176 Defaul<br>176 Defaul<br>16A Defaul | Ste Language<br>English (US)<br>English (US)<br>English (US)<br>English (US) | External Key<br>1KT2776823<br>TKT2778230<br>TKT2772830<br>TKT2768937 | Details<br>Every<br>My co<br>I'm ge<br>I can't | (141136) David Faulkner said to everyome<br>Does anyors how when the diffusivess date<br>is for our next version? I have a customer asing<br>(141138) Roger Mudich his spin-di the<br>conversion.<br>(141136) Dager Mudich is simelt.<br>(141137) Dager Mudich is solene.<br>(141138) Dager Mudich is colle.<br>(141138) Dager Mudich is colle overyone:<br>I think is the first of next month. |               |
| Name<br>Personal                                 | Jump I                                                                         | Remove Gro<br>ments S                                        | uping,<br>tatus Mode                                             | CPU (                                                            | isk Uptime                                                                | Operating Syste                                                              | m Sc                                                                 | Jump To                                        | the date 2005<br>All Representatives<br>Big Jm Slade<br>David Fauktver<br>Raight Higgen bottem<br>Raight Higgen bottem<br>Raight Higgen bottem                                                                                                    | G             |
| Jami                                             | e Running<br>/ISTA307 Needs a                                                  | good sp. 1                                                   | eval Service<br>ump<br>emove                                     | 3<br>18 N                                                        | Set Comments<br>ew comments:                                              |                                                                              | rprise                                                               |                                                | Ser                                                                                                    | end<br>Id Fil |
| - 🍋 Internet P                                   | oblems<br>'s Mac Having t                                                      | rouble fi G                                                  | love to Queue<br>love to Rep<br>rouping                          | 12                                                               | QK                                                                        | Cancel                                                                       | eopard                                                               |                                                |                                                                                                    |               |
| - 📕 Holy                                         |                                                                                |                                                              | of a new second a                                                |                                                                  |                                                                           |                                                                              | Concession of                                                        | 1 1 1 1 1 1 1 1 1 1 1 1 1 1 1 1 1 1 1          |                                                                                                    |               |